ネパール語

### "जापान पोष्ट रेसिडेन्स कार्ड रिडिङ एप" प्रयोग गरेर आफ्नो बसाइ अवधिको म्याद नवीकरण गर्न सक्नुहुन्छ!

#### [लक्षित ग्राहकहरू]

- ATM वा जापान पोष्ट डाइरेक्ट प्रयोग गर्दा बसाइ अवधि जस्ता जानकारी नवीकरण गर्ने सम्बन्धमा सन्देश प्राप्त गर्ने व्यक्ति
- रेसिडेन्स कार्ड नवीकरण गरेका व्यक्ति

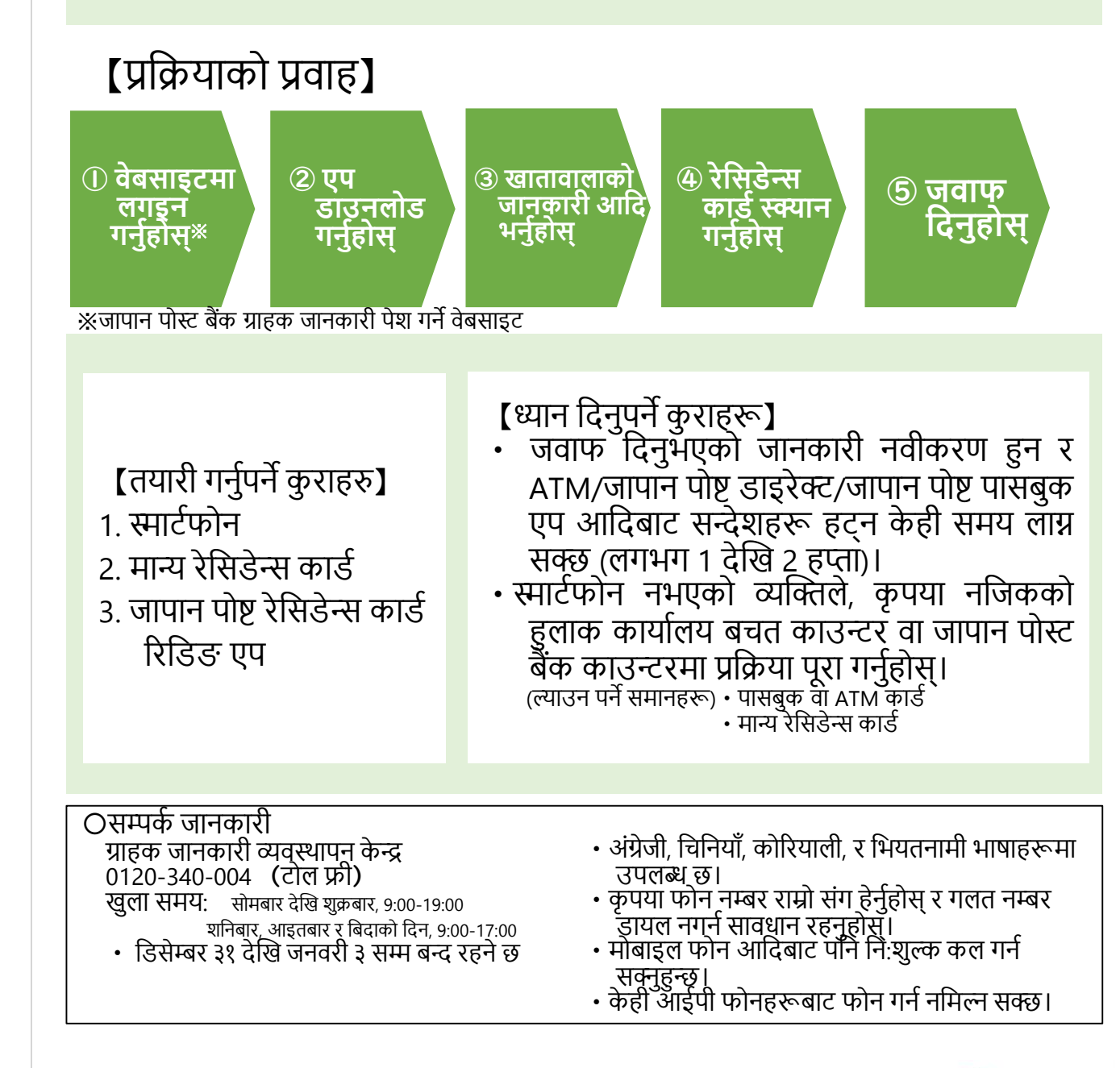

お問い合わせ先

## वेबसाइटमा लगइन गर्नुहोस्

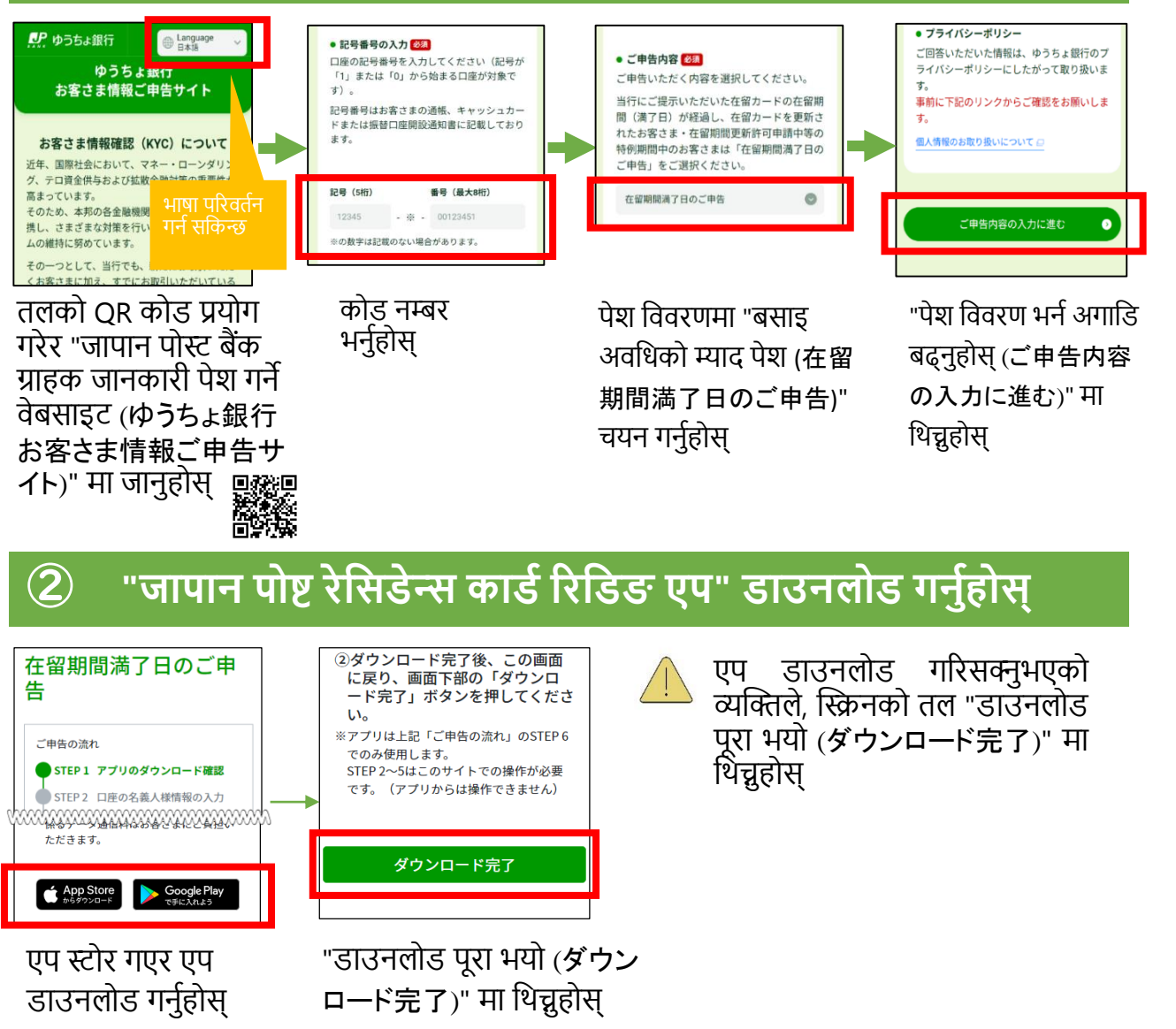

![](_page_1_Figure_2.jpeg)

在留カードの情報を参照するために、カ− ド右上の番号を入力してください。

भर्नुहोस् र "अर्को (次へ)"

रेसिडेन्स कार्डमा

स्मार्टफोनलाई राख्नुहोस् र

"स्क्यान सुरु गर्नुहोस् (読み 取り開始)" मा थिच्नहोस् カードの読み取りに成功しまし

OK

वेब ब्राउजरमा जान "OK"

मा थिन्नहोस्

在留カード番号(半角英数字12桁)

रेसिडेन्स कार्ड नम्बर

मा थिन्नहोस्

# ७ जवाफ दिनुहोस्

"अर्को (次へ) "

मा थिन्नहोस्

![](_page_1_Figure_4.jpeg)

#### खातावालाको जानकारी आदि भर्नुहोस् 3 0 0 0 0 6 ップロードする画像は有効な在着 STEP 3 在留カード情報の入力 STEP4 在留カード画像のアッ カードであること(在留期間満了日 プロード を経過している場合は、在留期間更 STEP 2 口座の名義人様情報の 新許可申請中等の特例期間中である アップロード方法のご案内 入力 - 2) 日本国政府 本国政府 本国カード 5 西日 ABI 2345678CE おなまえ(アルファベットまたは漢字) 表面 \*\*\*\*\*\*\*\*\*\*\*\*\* 必須

※回答いただいた情報に誤りがある場合、 一部サービスがご利用いただけなくなる 場合があります。 aune HP ※姓と名の間にスペースを入力してください。 ①国籍・地域 👧 (例) TURNER ELIZABETH 様 NATIONALITY/REGION ÷ 選択してください ◎ ファイルを選択 "अर्को (次へ)" मा थिच्नुहोस् निर्देशन अनुसार नाम, रेसिडेन्स कार्डमा क्यामेरा खोलेर फोटो जन्म मिति, आदि लेखिएको लिनुहोस वा जानकारी भर्नुहोस् भर्नुहोस् स्मार्टफोनमा भएको फोटो अपलोड गर्नुहोस